## Lampiran 5 Langkah Analisis Bangunan

1. Menentukan Material Struktur

Input data mutu material yang digunakan pada bangunan, seperti data modulus elastisitas material, tegangan leleh, tegangan ijin, dan tegangan ultimate material.

| Define Mat<br>Material<br>BETO<br>CONC<br>OTHE<br>STEEL | s Cl           | ick to:<br>Add New Material<br>Modify/Show Material | 1) 1<br>0<br>BTORY10 |
|---------------------------------------------------------|----------------|-----------------------------------------------------|----------------------|
|                                                         |                |                                                     |                      |
|                                                         |                | Display Color                                       |                      |
| Material Name                                           | BAJA           | Color                                               |                      |
| Type of Material                                        |                | Type of Design                                      |                      |
| Isotropic C Orthotropic                                 |                | Design                                              | Steel 💌              |
| Analysis Property Data                                  |                | Design Property Data                                |                      |
| Mass per unit Volume                                    | 7,827          | Minimum Yield Stress, Fy                            | 240000,              |
| Weight per unit Volume                                  | 76,82          | Minimum Tensile Strength, Fu                        | 370000,              |
| Modulus of Elasticity                                   | 2,000E+08      | Cost per Unit Weight                                | 0,2248               |
| Poisson's Ratio                                         | 0,3            |                                                     |                      |
| Coeff of Thermal Expansion                              | 1.170E-05      |                                                     |                      |
| Shear Modulus                                           | ,<br>76923077, |                                                     |                      |
|                                                         | OK             | Cancel                                              |                      |

Gambar L-5.1 Define Material Struktur

2. Menentukan Jenis Komponen Struktur

Input data komponen struktur yang digunakan pada bangunan, seperti data dimensi balok, dimensi kolom, dan tebal plat lantai.

| Properties                                                                                                    | Click to:                                                                                                    |                |
|----------------------------------------------------------------------------------------------------|----------------------------------------------------------------------------------------------------|----------------|
| Type in property to find:                                                                                                    | Import I/                                                                                                    | Wide Flange    |
| W10X30                                                                                                    |                                                                                                    |                |
| W8X58<br>W8X67                                                                                                    | Add I/w                                                                                                    | fide Flange 🗾  |
| W10X12<br>W10X15                                                                                                    | Modify                                                                                                    | /Show Property |
| W10×17                                                                                                    |                                                                                                    | elete Duesetu  |
| W10X13                                                                                                    |                                                                                                    | elete Property |
| W10X26<br>W10X30                                                                                                    |                                                                                                    |                |
| W10V33                                                                                                    |                                                                                                    | OK             |
| white mange section                                                                                                    |                                                                                                    |                |
|                                                                                                    |                                                                                                    |                |
| Section Nam                                                                                                    |                                                                                                    |                |
| 50000 1100                                                                                                    | ic jwrusou                                                                                                    |                |
|                                                                                                    |                                                                                                    |                |
| Extract Data from Section Prope                                                                                                    | rty File                                                                                                    |                |
| Extract Data from Section Prope                                                                                                    | rty File                                                                                                    |                |
| Extract Data from Section Prope                                                                                                    | rty File<br>files (x86)\computers an                                                                                                    | d Import       |
| Extract Data from Section Prope                                                                                                    | rty File<br>files (x86)\computers an<br>Property Modifiers                                                                                                    | d Import       |
| Extract Data from Section Prope<br>Open File C:\program<br>Properties                                                                                                    | rty File<br>files (x86)\computers an<br>Property Modifiers<br>Set Modifiers                                                                                                    | d Import       |
| Extract Data from Section Proper Open File      Properties      Section Properties                                                                                                    | rty File<br>files (x86)\computers an<br>Property Modifiers<br>Set Modifiers                                                                                                    | d Import       |
| Extract Data from Section Proper     Open File     C:\program     Properties     CSection Properties     Dimensions                                                                                                    | rty File files (x86)\computers an Property Modifiers Set Modifiers                                                                                                    | d Import       |
| Extract Data from Section Prope<br>Open File  Properties  Category Content of Content of Content o | rty File files (x86)\computers an Property Modifiers Set Modifiers 0.2667                                                                                                    | d Import       |
| Extract Data from Section Prope<br>Open File Properties Section Properties Dimensions Outside height (13) Too flance with (12)                                                                                                    | rile         riles (x86)\computers an           Property Modifiers                                                                                                    | d Import       |
| Extract Data from Section Prope<br>Open File C-brogram<br>Properties<br>[Section Properties.]<br>Dimensions<br>Outside height (13)<br>Top flange width (12)                                                                                                    | riles (x86)/computers an           Property Modifiers           Set Modifiers           0.2667           0.1476           0.012                                                                                                    | d Import       |
| Extract Data from Section Prope<br>Properties<br>Captor Proceedings<br>Captor Proceedings<br>Dimensions<br>Outside height (13)<br>Top flange width (12)<br>Top flange thickness (11)                                                                                                    | rites (x86)\computers an           Property Modifiers           Set Modifiers           0.2667           0.1476           0.013                                                                                                    | d Import       |
| Extract Data from Section Prope<br>Properties<br>Dimensions<br>Outside height (13)<br>Top finage width (12)<br>Top finage width (12)<br>Top finage width (12)<br>Top finage width (12)<br>Top finage width (12)                                                                                                    | Ite           Property Modifiers           Set Modifiers           0.2667           0.1476           0.013           7,620E-03                                                                                                    | d Import       |
| Extract Data from Section Prope<br>Properties<br>Characteristics<br>Dimensions<br>Outlide height (13)<br>Top flange width (12)<br>Top flange thickness (17)<br>Web thickness (tw)<br>Bottom flange width (12b)                                                                                                    | Initial         Initial         Initial <thinitial< th=""> <th< td=""><td>d Import</td></th<></thinitial<> | d Import       |
| Extract Data from Section Prope<br>Properties<br>Dimensions<br>Outside height (13)<br>Top flange width (12)<br>Top flange width (12)<br>Top flange width (12)<br>Web thickness (14)<br>Web thickness (14)<br>Bottom flange thickness (14)                                                                                                    | ny File           Property Modifiers           Set Modifiers           0.2667           0.1476           0.013           17.520E-03           0.1476           0.013                                                                                                    | d inpot        |

Gambar L-5.2 Define Frame Struktur

| Wall/Slab Section  |                       |
|--------------------|-----------------------|
| Section Name       | LANTAI                |
| Material           | BETON                 |
| - Thickness        |                       |
| Membrane           | 0,16                  |
| Bending            | 0,16                  |
| Туре               |                       |
| Shell C Memi       | brane C Plate         |
| ✓ Thick Plate      |                       |
| Load Distribution  |                       |
| 🔲 Use Special One- | Way Load Distribution |
| Set Modifiers      | Display Color         |
| OK                 | Cancel                |

Gambar L-5.3 Properties Plat Lantai

3. Pemodelan Struktur

Gambar pemodelan struktur sesuai pada bangunan yang akan dianalisa. Dengan cara

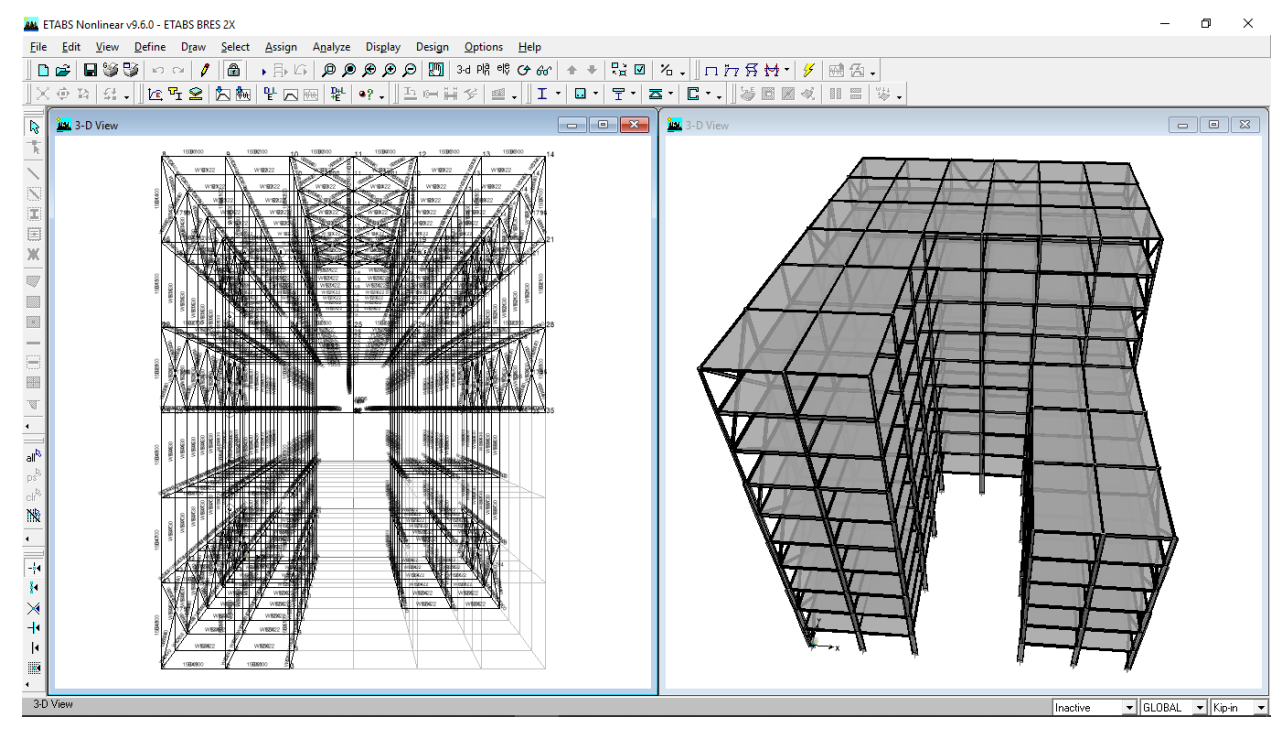

Gambar L-5.4 Pemodelan Struktur

4. Pembebanan Bangunan

Masukkan nilai pembebanan sesuai pada hasil perhitungan beban sesuai pada SNI 1727:2013, beban hidup dan beban mati. Baik itu yang bersifat merata atau titik.

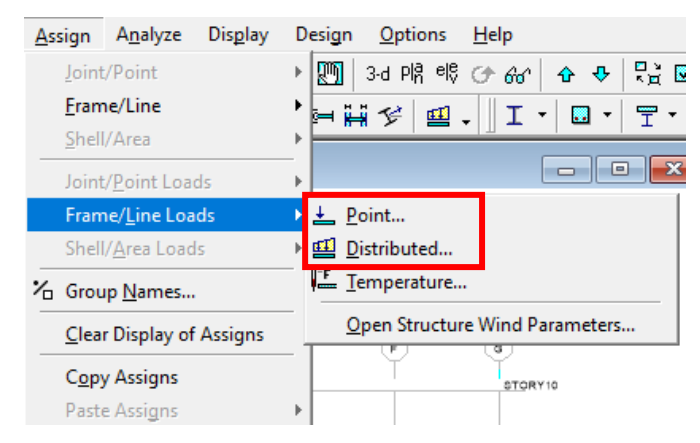

Gambar L-5.5 Input Pembebanan

5. Beban Kombinasi

Bangunan harus dapat memperhitungkan adanya beban gempa, untuk beban kombinasi gempa mengacu pada SNI 1726:2012 Pasal 4.2.2. dan Pasal 7.4.2.3

| Define Load Combinations                                                                                                    |                                                                                 |
|----------------------------------------------------------------------------------------------------|---------------------------------------------------------------------------------|
| Combinations<br>COMB8<br>COMB9<br>COMB10<br>COMB10<br>COMB11<br>COMB12<br>COMB12<br>COMB14<br>COMB15<br>COMB15<br>COMB16<br>COMB17<br>COMB18 | Click to:<br>Add New Combo<br>Modify/Show Combo<br>Delete Combo<br>OK<br>Cancel |

Gambar L-5.6 Input Kombinasi Pembebanan

6. Diafragma Bangunan

Penyatuan beban- beban yang bekerja dengan elemen Gedung harus disatukan dengan diafragma dengan cara Klik luasan plat pada lantai, kemudian Assign – Joint/ point – Diafragms – Add New Diaphragms

| Define Diaphragm                                                  |                                                                                             |
|-------------------------------------------------------------------|---------------------------------------------------------------------------------------------|
| Diaphragms<br>D1<br>D10<br>D2<br>D3<br>D4<br>D5<br>D6<br>D7<br>D8 | Click to:<br>Add New Diaphragm<br>Modify/Show Diaphragm<br>Delete Diaphragm<br>OK<br>Cancel |

Gambar L-5.7 Penentuan Diafragma Lantai

7. Sumber Massa

Massa akibat berat sendiri (self weight) elemen struktur sudah dihitung secara otomatis oleh program. Jadi hanya perlu input massa tambahan (berupa

plesteran, dinding, keramik, dll). Berdasarkan PPIUG 1983 Tabel 3.3 dapat diambil nilai reduksi beban hidup sesuai pada kegunaan bangunanya.

| C From Self and Specified Mass<br>From Loads<br>C From Self and Specified Mass and Loads<br>Define Mass Multiplier for Loads<br>Load Multiplier<br>DEAD 1<br>I<br>DEAD 1<br>I<br>DEAD 1<br>DEAD 1 | -Mass Definition—            |                   |                         |
|----------------------------------------------------------------------------------------------------|------------------------------|-------------------|-------------------------|
| From Loads     From Self and Specified Mass and Loads     Define Mass Multiplier for Loads     Load Multiplier     DEAD 1     DEAD 1     Add     Modify     Delete                                                                                                    | C From Self ar               | nd Specified Mass |                         |
| C From Self and Specified Mass and Loads Define Mass Multiplier for Loads Load Multiplier DEAD 1 DEAD 1 LIVE 0.3 Add Modify Delete                                                                                                    | From Loads                   |                   |                         |
| Define Mass Multiplier for Loads Load Multiplier DEAD 1 DEAD 1 Add Modify Delete                                                                                                    | C From Self ar               | nd Specified Mass | and Loads               |
| Load Multiplier DEAD 1 DEAD 1 Add UVE 0,3 Modify Delete                                                                                                    | Define Mass Multip           | blier for Loads   |                         |
|                                                                                                    | Load<br>DEAD<br>DEAD<br>LIVE | Multiplier 1 0,3  | Add<br>Modify<br>Delete |

Gambar L-5.8 Mass Source Bangunan

8. Berat Bangunan

Untuk mendapat nilai berat bangunan didapat dari tabel software berikut.

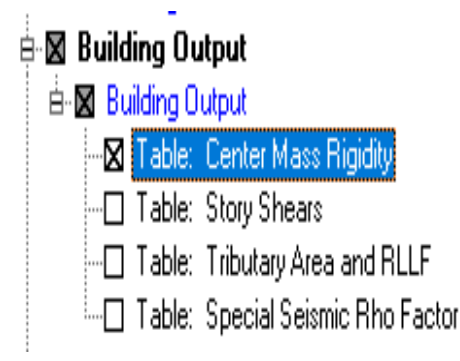

Gambar L-5.9 Massa Bangunan

Hasil dari tabel tersebut masih merupakan massa tiap lantai nya sesuai diafragma tiap lantai, sehingga perlu dikalikan dengan percepatan gravitasi sehingga menjadi satuan berat.

9. Input Respons Spektrum Gempa Rencana

Desain gempa dinamik respons spektrum disusun berdasarkan respons terhadap percepatan tanah (ground acceleration) hasil rekaman gempa. Input otomatis nilai spektrum gempa dapat dilakukan dengan cara mencopy data spektrum dari Excel ke notepad kemudian dimasukkan ke ETABS dengan cara Define – Response Spectrum Functions – Spectrum From File – Add New

|                                                                                        |               |                                                    | Function Damping Ratio |
|----------------------------------------------------------------------------------------|---------------|----------------------------------------------------|------------------------|
| Function Name                                                                          | RS            |                                                    | 0,05                   |
| Function File<br>File Name<br>d:\star\ta\respon spektrum ta.tz<br>Header Lines to Skin | Browse        | Values are:<br>C Frequency vs V<br>Period vs Value | alue                   |
| Convert to User Defined                                                                |               |                                                    |                        |
|                                                                                        | Display Graph |                                                    |                        |

Gambar L-5.10 Input Data Respon Spektrum

10. Input spectrum case

Dalam input nilai spectrum case, dipengaruhi nilai modifikasi respon (R). Berdasarkan SNI 1726:2012 Pasal 7.2.2 penentuan nilai R tergantung pada sistem penahan gaya seismik dan kategori desain seismik bangunan sesuai pada Tabel 9 SNI 1726:2012. lesponse Spectrum Case Data

| Spectrum Case Nan          | e RX         |
|----------------------------|--------------|
| Structural and Function Da | mping        |
| Damping                    | 0,05         |
| Modal Combination          |              |
| C CQC @ SRSS               | C ABS C GMC  |
| f1                         | f2           |
| Directional Combination    |              |
| SRSS                       |              |
| C ABS Orthogona            | al SF        |
| C Modified SRSS (Chir      | iese)        |
| Input Response Spectra     |              |
| Direction Function         | Scale Factor |
| U1 RS                      | ▼ 1,4014     |
| U2 RS                      | • 0,4204     |
| uz                         |              |
| Excitation angle           | 0,           |
| Eccentricity               |              |
| Ecc. Ratio (All Diaph.)    | 0,           |
| Override Diaph. Eccen.     | Överride     |
| OK                         | Cancel       |

Gambar L-5.11 Faktor Skala Gempa

Faktor skala gempa arah X = (G x I)/ R = 9,81 x 1/ 7 = 1,4014 Faktor skala gempa arah Y = 30% x Gempa arah X = 0,4204

11. Gaya Geser Dasar

Pada SNI Gempa 1726:2012 Pasal 7.9.4 disebutkan bahwa : Nilai akhir respons dinamik struktur gedung terhadap pembebanan gempa nominal akibat pengaruh gempa rencana dalam suatu arah tertentu, tidak boleh diambil kurang dari 85% nilai respons ragam yang pertama. Bila respons dinamik struktur gedung dinyatakan dalam gaya geser dasar nominal V, seperti persamaan berikut : Vdinamik > 0,85 Vstatik

Cara menampilkan base shear akibat beban gempa statik dan dinamik dapat dilakukan dengan cara klik menu display > show table > building output > Story Shears. Dan hanya gunakan beban gempa saja.

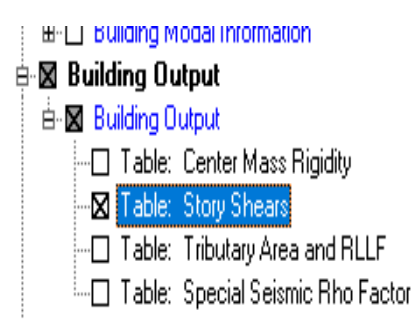

Gambar L-5.12 Tabel Geser Bangunan

|        |      |        |      | j story sr | ieais   |           |           |     |
|--------|------|--------|------|------------|---------|-----------|-----------|-----|
| Story  | Load | Loc    | Р    | VX         | VY      | Т         | MX        |     |
| STORY5 | RY   | Bottom | 0,00 | 409,42     | 1325,49 | 28239,112 | 19889,623 | 63  |
| STORY4 | RX   | Тор    | 0,00 | 1528,91    | 439,59  | 51236,891 | 5970,994  | 21  |
| STORY4 | RX   | Bottom | 0,00 | 1528,91    | 439,59  | 51236,891 | 7613,270  | 26  |
| STORY4 | RY   | Тор    | 0,00 | 460,07     | 1462,16 | 31511,055 | 19889,623 | 63  |
| STORY4 | RY   | Bottom | 0,00 | 460,07     | 1462,16 | 31511,055 | 25362,205 | 79  |
| STORY3 | RX   | Тор    | 0,00 | 1687,97    | 471,47  | 55411,808 | 7613,270  | 26  |
| STORY3 | RX   | Bottom | 0,00 | 1687,97    | 471,47  | 55411,808 | 9375,877  | 32  |
| STORY3 | RY   | Тор    | 0,00 | 508,45     | 1568,08 | 34447,134 | 25362,205 | 79  |
| STORY3 | RY   | Bottom | 0,00 | 508,45     | 1568,08 | 34447,134 | 31238,415 | 96  |
| STORY2 | RX   | Тор    | 0,00 | 1800,33    | 500,76  | 58400,362 | 9375,877  | 32  |
| STORY2 | RX   | Bottom | 0,00 | 1800,33    | 500,76  | 58400,362 | 11236,883 | 38  |
| STORY2 | RY   | Тор    | 0,00 | 542,71     | 1662,16 | 37014,118 | 31238,415 | 96  |
| STORY2 | RY   | Bottom | 0,00 | 542,71     | 1662,16 | 37014,118 | 37439,040 | 115 |
| STORY1 | RX   | Тор    | 0,00 | 1842,61    | 517,19  | 59570,982 | 11236,883 | 38  |
| STORY1 | RX   | Bottom | 0,00 | 1842,61    | 517,19  | 59570,982 | 13170,391 | 45  |
| STORY1 | RY   | Тор    | 0,00 | 555,61     | 1713,84 | 38331,691 | 37439,040 | 11  |
| STORY1 | RY   | Bottom | 0,00 | 555,61     | 1713,84 | 38331,691 | 43871,611 | 13  |
| 1      |      |        |      |            |         |           |           |     |

Gambar L-5.13 Rekap Tabel Story Shear

Apabila nilai V<sub>dinamik</sub> tersebut < 0,85 V<sub>statik</sub> maka skala faktor perlu dikalikan dengan nilai faktor baru dengan rumus  $\frac{0.85V statik}{V dinamik}$ .

12. Eksentrisitas Bangunan

Story Shears

Nilai eksentrisitas bangunan didapat dari perhitungan manual, lalu di input pada software pada tiap lantainya seperti pada gambar berikut.

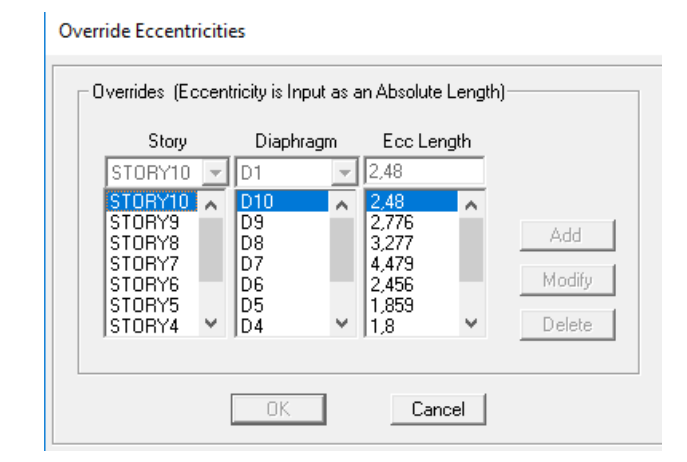

Gambar L-5.14 Eksentrisitas Bangunan

13. Nilai Perpindahan Maksimum

Perpindahan maksimum digunakan untuk mencari nilai simpangan antar lantai yang dihitung pada lokasi kritis dan hanya dipengaruhi oleh gaya gempa saja, sesuai berdasarkan SNI 1726:2012 Pasal 7.9.3. simpangan antar lantai tidak boleh lebih dari nilai simpangan ijin yang telah ditentukan dalam Tabel 16 SNI 17.26:2012 Untuk mendapat nilai perpindahan pada didapat dari tabel software berikut.

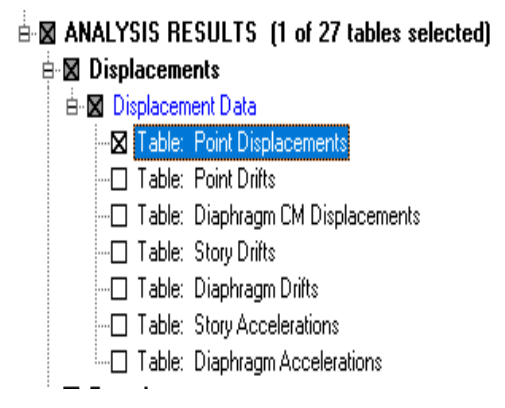

Gambar L-5.15 Point Displacement

14. Nilai P-delta

Sesuai pada SNI 1726:2016 Pasal 7.8.7, P-delta efek dipengaruhi oleh koefisien stabilitas struktur yang memperhitungkan gaya veritkal dan gaya horizontal. Gaya vertikal (P) disini maksutnya merupakan gaya akibat dari beban sendiri lantai yang ditinjau ditambah dengan lantai diatasnya. Dan untuk gaya horizontal (V) ini merupakan gaya geser akibat dari gaya gempa saja.

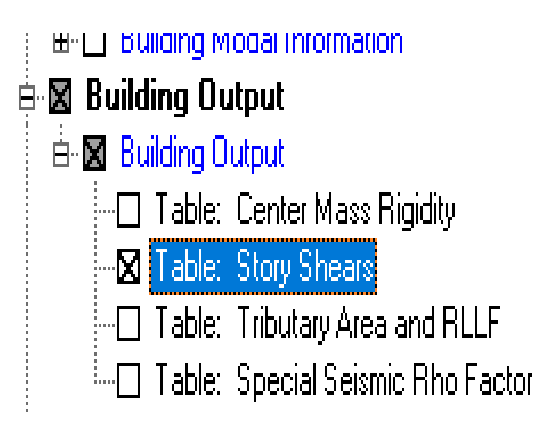

Gambar L-5.16 Gaya Geser Tiap Lantai

15. Nilai Gaya Dalam

Untuk mendapat nilai gaya dalam komponen struktur pada bangunan didapat dari tabel software berikut.

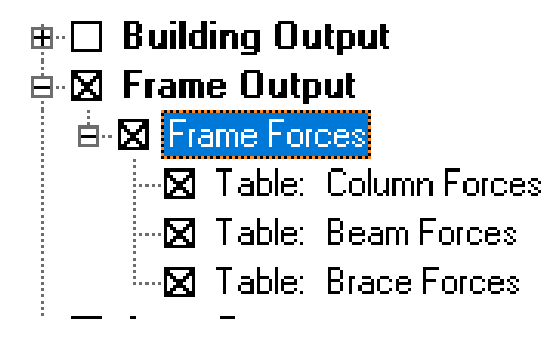

Gambar L-5.17 Gaya Dalam Komponen Struktur